# **Remote Control Basics**

## **Logitech Joystick Controller Installation**

### Description

The USB Logitech Controller allows you to remotely control the movements of your NXT. Use this guide to ensure that your hardware is properly installed on your computer.

### **Materials Needed**

- 1 Logitech USB Controller (available at http://store.robomatter.com/)
- 1 PC (Windows XP SP2+ or Windows Vista recommended)
- 1 Available USB Port

### Logitech USB Controller Installation

Plug the Logitech USB Controller into an available USB port.

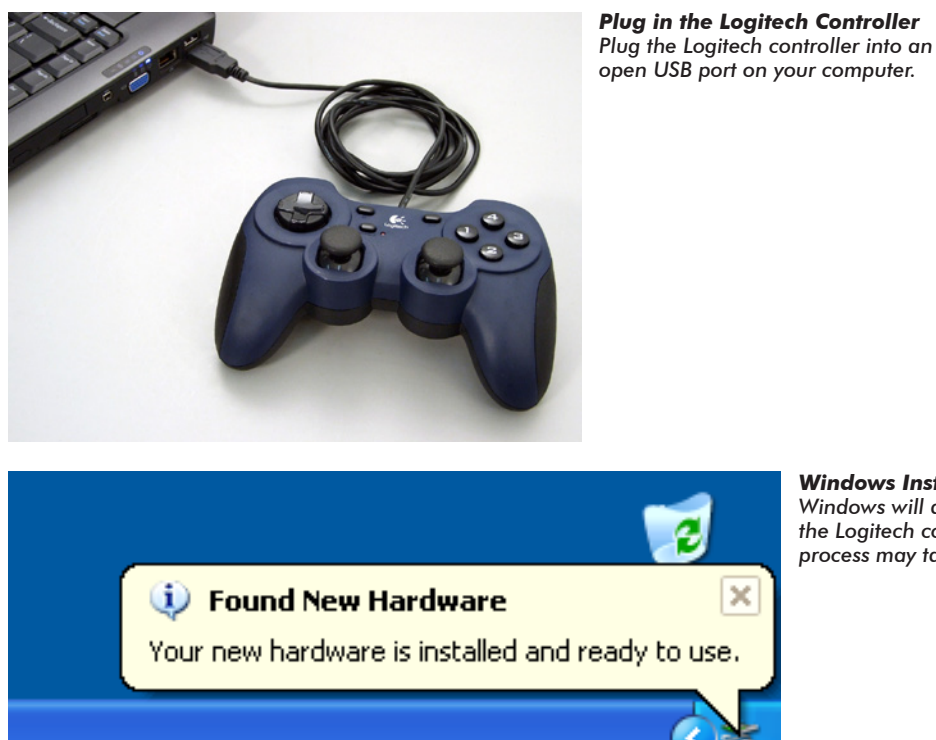

Windows Installation Windows will automatically install the Logitech controller. This process may take a few minutes.

#### Notes:

• Use ONLY the Logitech USB controllers! Other USB controllers are not supported and may not function properly.

# **Remote Control Basics**

## Logitech Joystick Controller Installation (cont.)

### Logitech USB Controller Check (Optional)

To check that your USB controller is functioning properly, navigate to your *Control Panel* and double-click on *Game Controllers* to open the *Game Controllers* window.

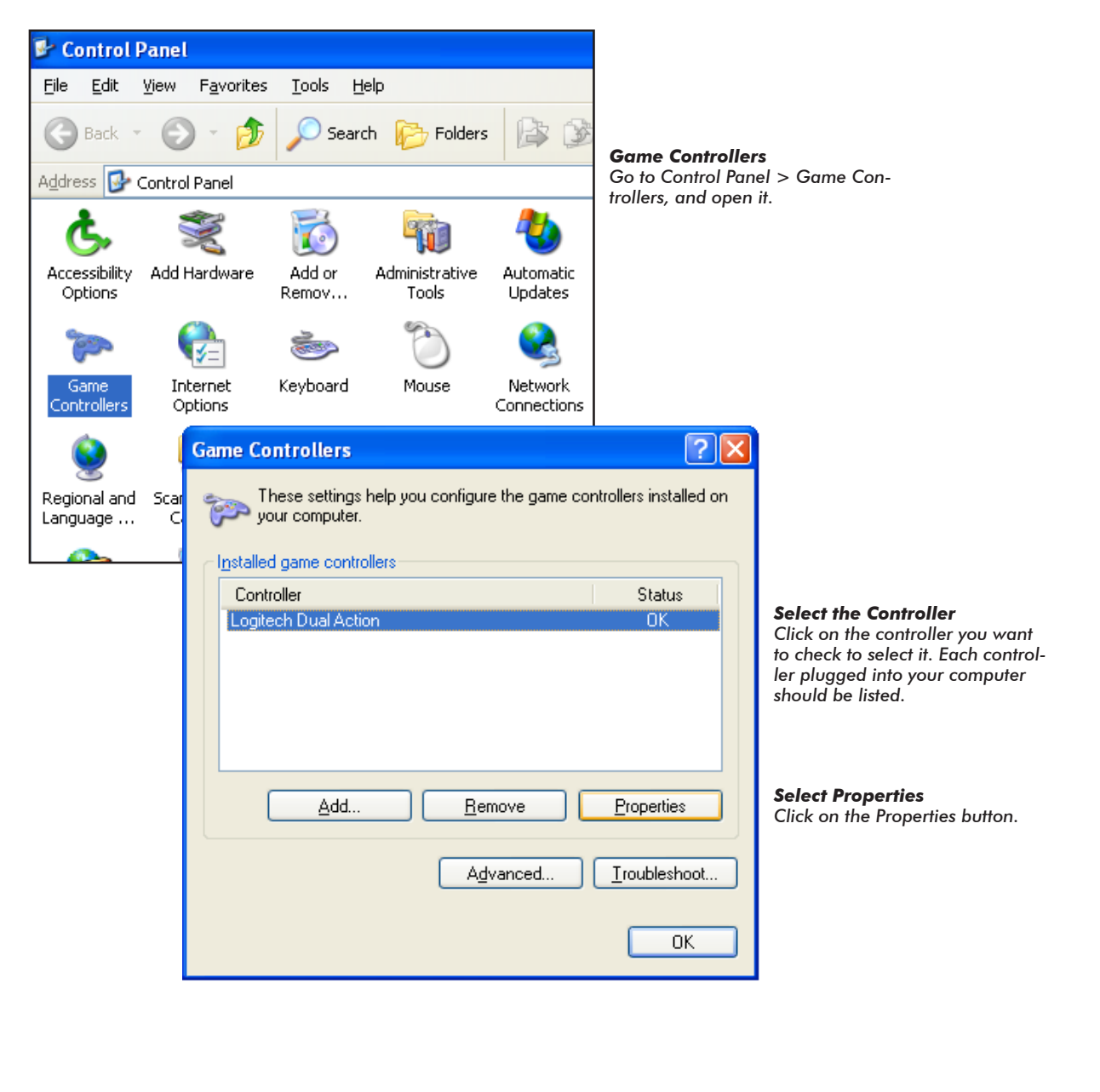

## **Remote Control Basics** Logitech Joystick Controller Installation (cont.) Logitech USB Controller Check (Optional) When the Properties window for your controller opens, check that the Test tab is open and move both joysticks and press each button. The corresponding on-screen indicators should update to match your controller. **?** X 🖙 Logitech Dual Action properties Settings Test Select the Test tab Click on the Test tab to select it. Test the game controller. If the controller is not functioning properly, it may need to be calibrated. To calibrate it, go to the Settings page. Axes + X Axis / Y Axis Z Ax.. Z Ro.. Buttons Point of View Hat-**Check each of the Controller Inputs** Pressing a button or moving a joystick should 6 8 cause the on-screen indicators to update. ΟK Cancel Apply ? 🗭 Logitech Dual Action properties

 Settings
 Test

 Game Controller Calibration
 If your game controller is not functioning properly on the Test page, it may need to be calibrated. Click Calibrate and follow the instructions to calibrate the controller.

 Reset to gefault
 Calibrate...

**Configure the Controller Inputs** If the controller not functioning properly, it's settings can be Reset to default or Calibrated on the Settings tab.

#### Notes:

• If the Logitech USB controller does not respond at all, try restarting your computer. If it still fails, make sure that your computer is up-to-date, and running either Windows XP or Windows Vista.